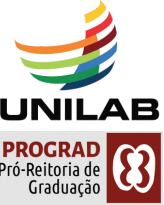

×

Ok

### COMO INSCREVER ORIENTADORES, SUPERVISORES E ESTUDANTES NA AVALIAÇÃO PRÁTICA DO ENADE?

O acesso se dá por meio do link: <u>https://enade.inep.gov.br/</u> Navegadores compatíveis: Google Chrome e Mozilla Firefox

1. Acesse o Sistema Enade.

2. Confirme a leitura do aviso sobre a necessidade de <u>registrar a declaração de existência de estudante</u> <u>habilitado à AP</u>. Este aviso aparecerá somente uma vez.

### AVISO

A declaração de existência de estudante habilitado para Avaliação da Prática do Enade 2024 não foi preenchida, sendo que essa informação é pré-requisito para realizar o cadastro. A declaração deve ser preenchida até o fim do período estipulado no edital da edição vigente.

3. Registre a declaração de (in)existência de estudantes habilitados à AP. Se houver estudante habilitado à AP no período de inscrições, escolha a opção SIM. Caso não haja, escolha a opção NÃO.

#### Declaração de existência de estudantes habilitados para Avaliação Prática

#### Senhor(a) Coordenador(a),

Antes das ações para realização da Avaliação da Prática, os coordenadores de todos os cursos enquadrados deverão declarar a existência/inexistência de estudantes habilitados para Avaliação da Prática.

As funcionalidades de Cadastro do Orientador, Cadastro do Supervisor e Inscrição de Estudantes, somente serão disponibilizadas após o registro da Declaração de existência de estudantes habilitados para a Avaliação da Prática. O Coordenador também poderá alterar as informações constantes na declaração até o fim do período de estabelecido pelo edital da 2024, pela página de acompanhamento do coordenador.

Atenção: caso seja necessário alterar a Declaração de existência de estudantes habilitados para Avaliação Prática de "sim" para "não", as eventuais inscrições realizadas indevidamente deverão ser excluídas antes da alteração da declaração.

Declaro serem verdadeiras, nos termos registrados abaixo, as informações relativas à existência de estudantes habilitados no presente curso:

Estudantes Habilitados:

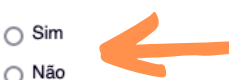

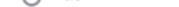

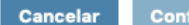

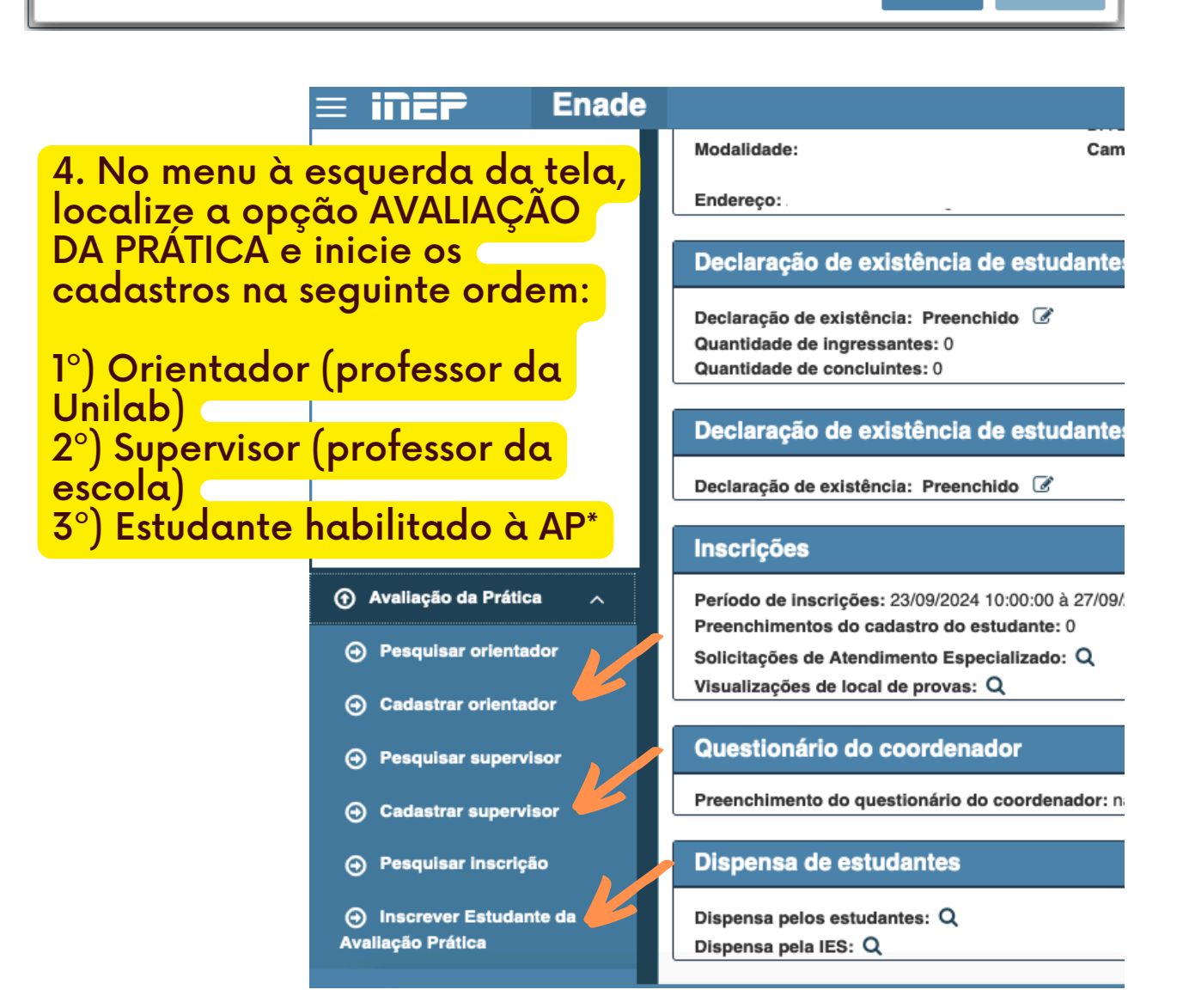

\*Estudante habilitado à AP é aquele que está em estágio com regência de classe dentro do período de inscrições.

#### ENADE

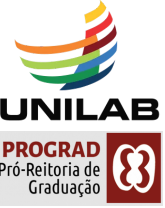

### **COMO INSCREVER PROFESSORES ORIENTADORES\* NA AVALIAÇÃO PRÁTICA DO ENADE?**

O acesso se dá por meio do link: <u>https://enade.inep.gov.br/</u> Navegadores compatíveis: Google Chrome e Mozilla Firefox

### 1. Acesse o Sistema Enade.

2. Na opção AVALIAÇÃO PRÁTICA no menu à esquerda da tela, clique em CADASTRAR ORIENTADOR.

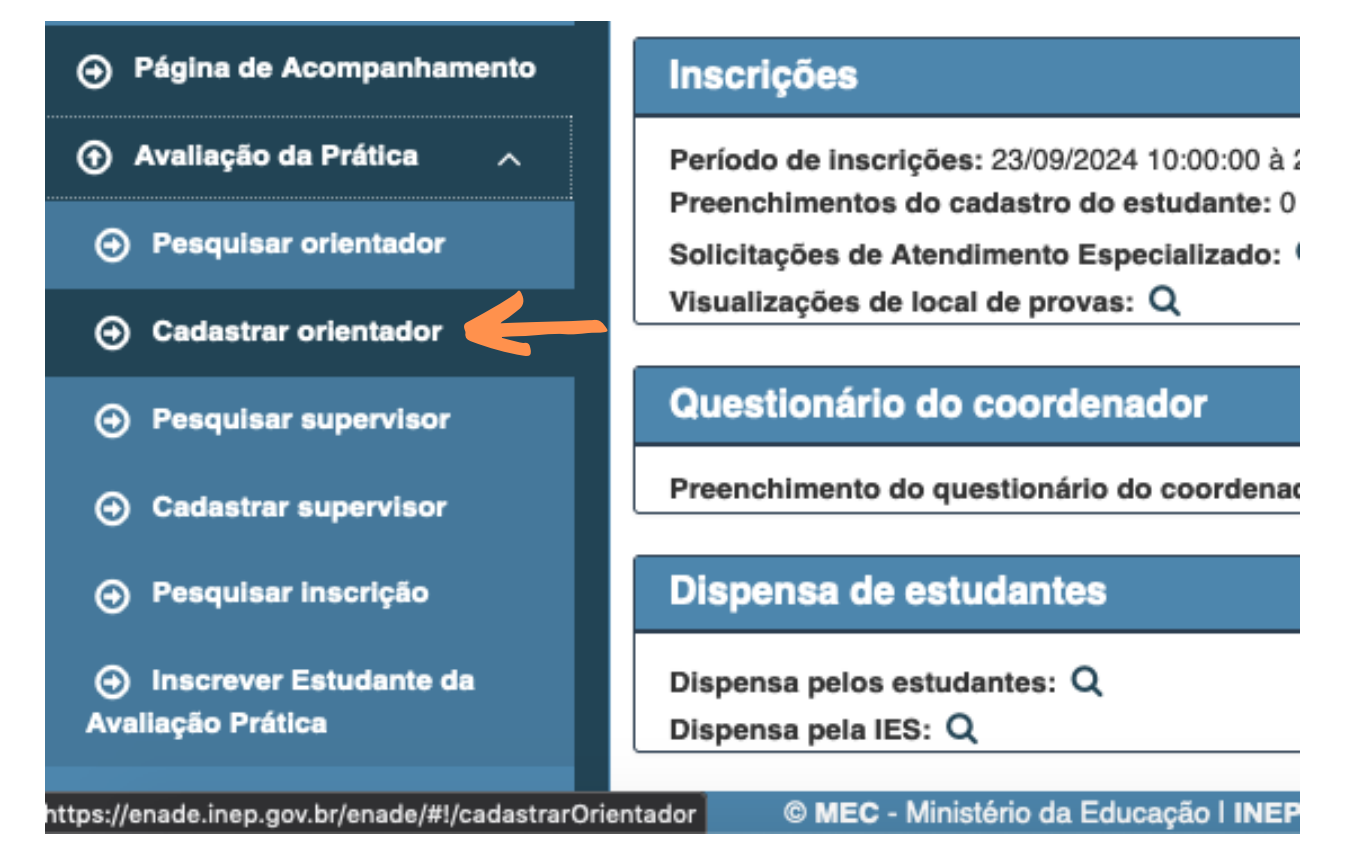

3. Para cadastrar o professor orientador, <u>insira o CPF</u> e marque a opção do período de AP do Enade que o estudante será inscrito. Para estudantes em AP a partir de 23/9/24, marque PERÍODO 1. Para estudantes em AP a partir de 3/2/25, marque PERÍODO 2.

| Edição vigente:   | LUSOFONIA AFRO    |
|-------------------|-------------------|
| Avaliação Prática | Area de enquadran |

| CPF: 🗰          | Período: *  |  |
|-----------------|-------------|--|
|                 | ✓ Selecione |  |
|                 | Período 1   |  |
| Nome: 🗱         | Período 2   |  |
| Curso: <b>*</b> |             |  |
|                 |             |  |
|                 |             |  |

4. Caso o estudante tenha mais de um orientador de estágio, por matrícula em mais de um componente de estágio supervisionado no mesmo semestre, o estudante pode dialogar com seus professores orientadores, para escolher qual será cadastrado na AP. Cada estudante deverá ter apenas 1 (um) professor orientador, mas o mesmo professor orientador poderá ser cadastrado para mais de um estudante.

\*Professor orientador é o <u>professor da Unilab</u> que acompanha o estudante matriculado em estágio supervisionado com regência de classe.

### ENADE

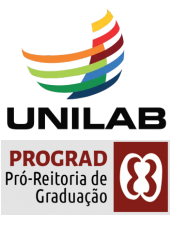

### **COMO INSCREVER PROFESSORES SUPERVISORES\* NA AVALIAÇÃO PRÁTICA DO ENADE?**

O acesso se dá por meio do link: <u>https://enade.inep.gov.br/</u> Navegadores compatíveis: Google Chrome e Mozilla Firefox

### 1. Acesse o Sistema Enade.

# 2. Na opção AVALIAÇÃO PRÁTICA no menu à esquerda da tela, clique em CADASTRAR SUPERVISOR.

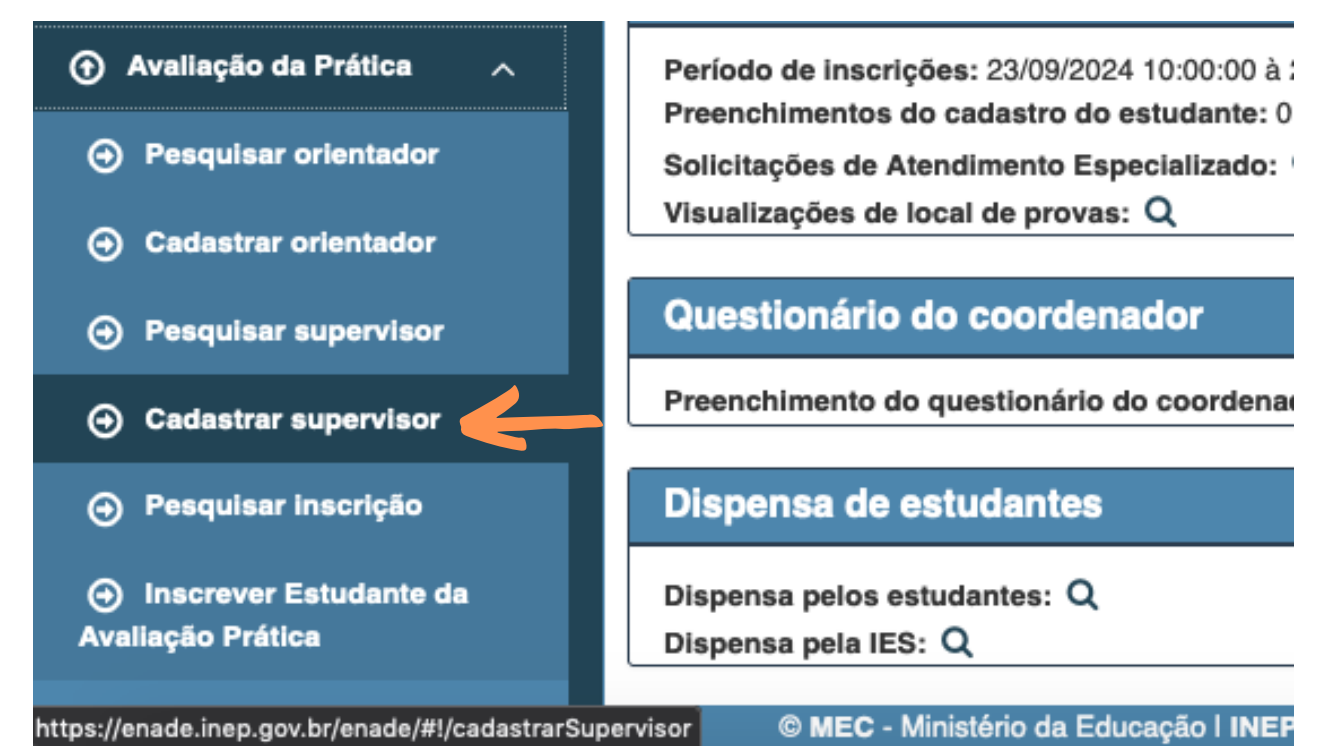

3. Para cadastrar o professor supervisor, insira o CPF e marque a opção do período de AP do Enade que o estudante será inscrito. Para estudantes em AP a partir de 23/9/24, marque PERÍODO 1. Para estudantes em AP a partir de 3/2/25, marque PERÍODO 2. No campo ESCOLA DE EDUCAÇÃO BÁSICA, insira o código da escola em que o professor supervisor leciona e que será cenário da AP do estudante. Clique no nome da escola e salve o cadastro.

### Avaliação Prática

Cadastrar Supervisor

Informaçãos do suponvisor

| Selecione     Período 1   Período 2     formações acadêmicas     UF:   Município:   Selecione   Selecione   Selecione     Selecione     CEP:   Endereço:     Núm                                                                                                    | CPF: 🗰                                             |                                 | Período: 🗰  |   |        |
|----------------------------------------------------------------------------------------------------|----------------------------------------------------|---------------------------------|-------------|---|--------|
| Período 1 Período 2  formações acadêmicas  UF: Município: Selecione Selecione T  Escola de Educação Básica: *  Selecione T  CEP: Endereço: Núm                                                                                                    |                                                    |                                 | ✓ Selecione |   |        |
| Nome: * Período 2  formações acadêmicas  UF: Município: Selecione Selecione Escola de Educação Básica: *  Selecione CEP: Endereço: Núm                                                                                                    |                                                    |                                 | Período 1   |   |        |
| formações acadêmicas UF: Município: Selecione Selecione T Escola de Educação Básica: *  Selecione T CEP: Endereço: Núm                                                                                                    | Nome: 🗱                                            |                                 | Período 2   |   |        |
| Imações acadêmicas   UF:   Selecione   Selecione   Escola de Educação Básica: * @   Selecione   Selecione   Telecione   Selecione   Selecione   Núme                                                                                                    |                                                    |                                 |             |   |        |
| VF: Município:   Selecione Image: Selecione   Escola de Educação Básica: * Image: Selecione Image: Selecione   Selecione Image: Selecione   CEP: Endereço:   Núme                                                                                                    |                                                    |                                 |             |   |        |
| UF: Município:<br>Selecione Selecione T<br>Escola de Educação Básica: * 0<br>Selecione T<br>CEP: Endereço: Núm                                                                                                    | 1                                                  |                                 |             |   |        |
| UF: Município:   Selecione Selecione   Escola de Educação Básica: * O   Selecione   CEP:   Endereço:   Núm                                                                                                    | formações academica                                | 15                              |             |   |        |
| Selecione   Escola de Educação Básica: * 0   Selecione   CEP:   Endereço:   Núm                                                                                                    | UF:                                                | Município:                      |             |   |        |
| Escola de Educação Básica: * 🖗          Selecione <ul> <li>CEP:</li> <li>Endereço:</li> <li>Núm</li> </ul> Delimere                                                                                                    | Selecione                                          | ~ Selecion                      | e           |   |        |
| Selecione                                                                                                    |                                                    |                                 |             |   |        |
| Selecione     Vim       CEP:     Endereço:     Núm       Delimer     Image: Image: Imag | Escola de Educação                                 | Básica: <b># 0</b>              |             |   |        |
| CEP: Endereço: Núm                                                                                                    | Escola de Educação                                 | Básica: 🛊 😧                     |             |   |        |
| Deline :                                                                                                    | Escola de Educação<br>Selecione                    | Básica: 🛊 😧                     |             | v |        |
| Delmer                                                                                                    | Escola de Educação<br>Selecione<br>CEP:            | Básica: <b>* 0</b><br>Endereço: |             | • | Número |
| Delever                                                                                                    | Escola de Educação<br>Selecione<br>CEP:            | Básica: <b>* @</b><br>Endereço: |             | • | Número |
| Bairro:                                                                                                    | Escola de Educação<br>Selecione<br>CEP:            | Básica: <b>* 0</b><br>Endereço: |             | V | Número |
|                                                                                                    | Escola de Educação<br>Selecione<br>CEP:<br>Bairro: | Básica: <b>* 0</b><br>Endereço: |             | V | Númer  |

4. Apenas 1 (um) professor supervisor poderá ser cadastrado para cada estudante, desde que o estágio supervisionado possua regência de classe. Entretanto, o mesmo professor supervisor poderá ser cadastrado para mais de um estudante.

\*Professor supervisor é o <u>professor da escola</u> que avalia o estudante matriculado em estágio supervisionado com regência de classe.

### ENADE

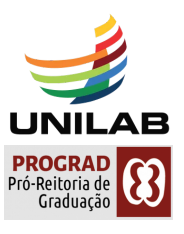

## **COMO INSCREVER ESTUDANTES\* NA AVALIAÇÃO PRÁTICA DO ENADE?**

O acesso se dá por meio do link: <u>https://enade.inep.gov.br/</u> Navegadores compatíveis: Google Chrome e Mozilla Firefox

1. Acesse o SIGAA. Colete os dados do estudante: ano de início do curso (são os 4 primeiros dígitos da matrícula), CPF, ano de conclusão do ensino médio e percentual de carga horária integralizada.

| Portais                                                                                                    | es                           | S Aluno 🕂 Turmas 🗋 Relatórios 🔍 Consul                                                                                                    |
|----------------------------------------------------------------------------------------------------|------------------------------|----------------------------------------------------------------------------------------------------|
| Portal do Docente<br>Portal do Discente<br>Portal do Discente<br>Portal Coord.<br>Stricto Sensu<br>GRADUAÇÃO > HISTÓRICO COMPLE | Coord.<br>Sensu<br>ord. Polo | Consulta Avançada<br>Atualizar Dados Pessoais<br>Atualizar Dados Pessoais de Ingressantes<br>Discente com NEE<br>Exportar Planilha de Notas do Semestre |
|                                                                                                    |                              |                                                                                                    |
| Matrícula:<br>Nome:<br>Nome Social:                                                                                             | 2024103114                   | Clique em <b>DISCENTES</b> e                                                                                                    |
| Status:<br>Forma de Ingresso:                                                                                                   | ATIVO<br>SiSU                | depois em ALUNOS COM<br>PERCENTUAL DE CH<br>CUMPRIDA                                                                                                    |
| Grupo de Inscrição:<br>Grupo de Entrada:                                                                                        | -                            | Turmas 📑 Relatórios 🔊 Consultas 🔝 Estágio 📗                                                                                                    |
| Nota Final:<br>Ano/Período de Ingresso:<br>Programa de Reserva de Vagas:<br>Curso:                                              | 0.0<br>2024.1                | Discentes<br>Docentes<br>Matrículas e Trancamentos<br>Turmas e Componentes Curriculares                                                                 |
| DADOS PESSOAIS                                                                                                    |                              |                                                                                                    |
| Sexo:<br>Data de Nascimento:<br>Raça:<br>Nacionalidade:                                                                         | F<br>Parda<br>BRASILEIRA     |                                                                                                    |
| Nome do Pai:                                                                                                    |                              |                                                                                                    |
| Nome da Mae:<br>Escola de conclusão do Ensino<br>Médio:                                                                         | V                            |                                                                                                    |
| Ano de Conclusão:                                                                                                    | 2023                         |                                                                                                    |
| DOCUMENTOS                                                                                                    | 103:006:248:09               |                                                                                                    |
| erri                                                                                                    |                              |                                                                                                    |

# 2. Acesse o Sistema Enade. Na opção AVALIAÇÃO PRÁTICA no menu à esquerda da tela, clique em INSCREVER ESTUDANTE NA AVALIAÇÃO PRÁTICA. O Avaliação da Prática

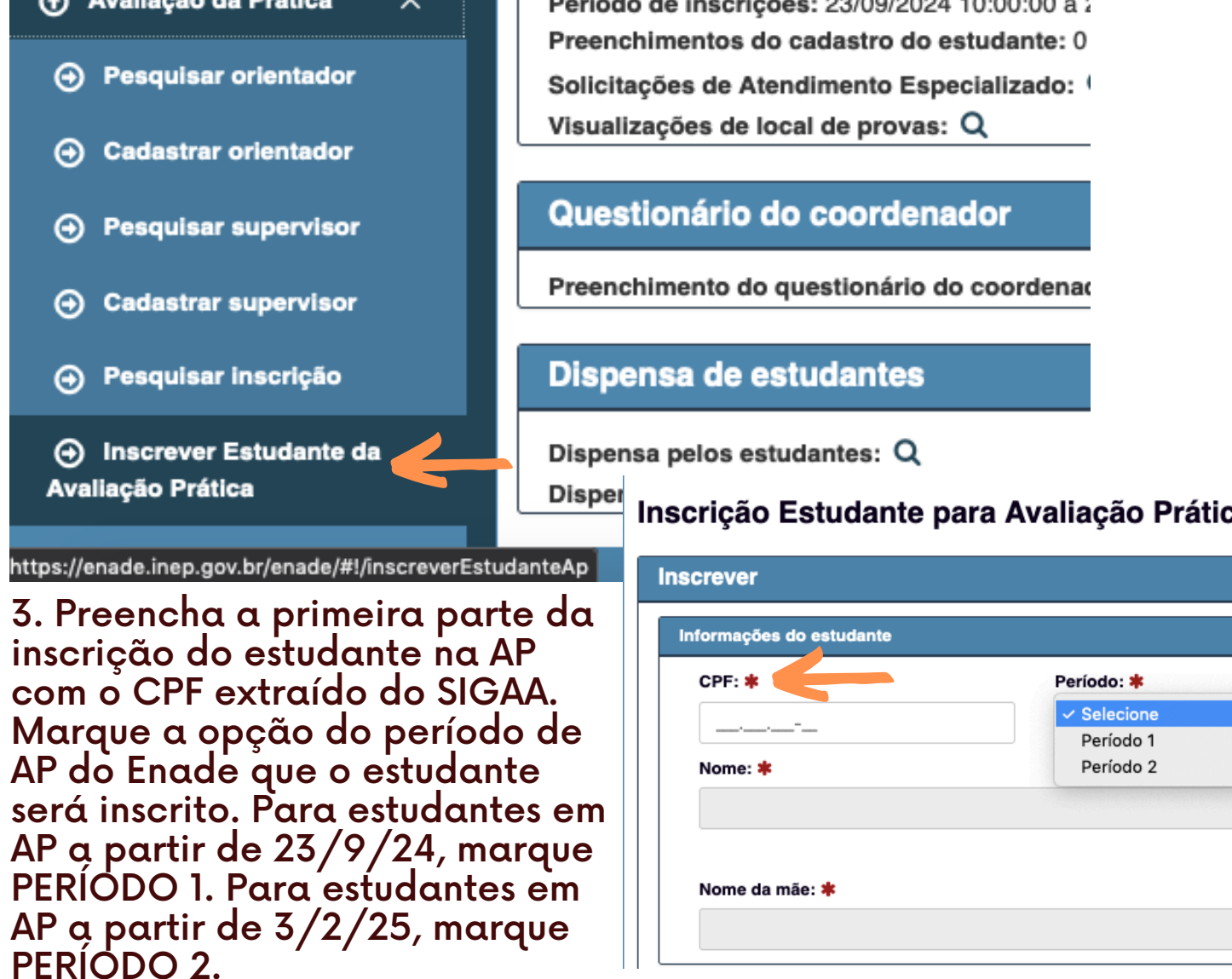

### ENADE

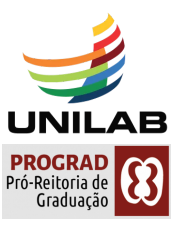

## **COMO INSCREVER ESTUDANTES\* NA AVALIAÇÃO PRÁTICA DO ENADE?**

O acesso se dá por meio do link: <u>https://enade.inep.gov.br/</u> Navegadores compatíveis: Google Chrome e Mozilla Firefox

4. Continue o preenchimento da inscrição do estudante com as informações acadêmicas extraídas do SIGAA: ano de conclusão do ensino médio, turno do curso de graduação, percentual de integralização do curso e ano de início do curso de graduação.

| Ano de conclusão do Ens                                                                    | sino Médio: ≭             |   |                  |                 |        |
|--------------------------------------------------------------------------------------------|---------------------------|---|------------------|-----------------|--------|
| Turno do curso de gradua                                                                   | ação: ≭                   |   | Ano de início do | curso de gradua | ção: ≭ |
| Selecione                                                                                  |                           | ~ |                  |                 |        |
| Percentual de integraliza                                                                  | ção do curso: ≭           |   |                  |                 |        |
|                                                                                            |                           |   |                  |                 |        |
|                                                                                            |                           |   |                  |                 |        |
|                                                                                            |                           |   |                  |                 |        |
| formações da Avaliação P                                                                   | Prática                   |   |                  |                 |        |
| formações da Avaliação P<br>CPF do Orientador: <b>*</b>                                    | Prática<br>Nome: <b>*</b> |   |                  |                 |        |
| formações da Avaliação P<br>CPF do Orientador: <b>*</b>                                    | Prática<br>Nome: <b>*</b> |   |                  |                 |        |
| formações da Avaliação P<br>CPF do Orientador: <b>*</b><br><br>CPF do Supervisor: <b>*</b> | Prática<br>Nome: <b>*</b> |   |                  |                 | Escola |

5. Finalize a inscrição do estudante na AP com os dados do professor orientador (CPF) e do professor supervisor (CPF e código da escola). Observe que os professores devem ser os mesmos cadastrados anteriormente.

6. Ao finalizar o cadastro dos estudantes, comunique-os de que as inscrições foram realizadas. Somente após isso, eles podem acessar o Sistema Enade, para responder <u>Questionário do Estudante, Questionário de AP e campos</u> <u>do plano de aula</u> a ser ministrada ao professor supervisor.

7. O estudante somente ficará <u>regular com a AP do Enade</u> quando concluir o preenchimento de todos os questionários no Sistema Enade.

\*Estudante habilitado à AP é aquele que está em estágio com regência de classe dentro do período de inscrições.

### ENADE